Why do some contacts have photos android

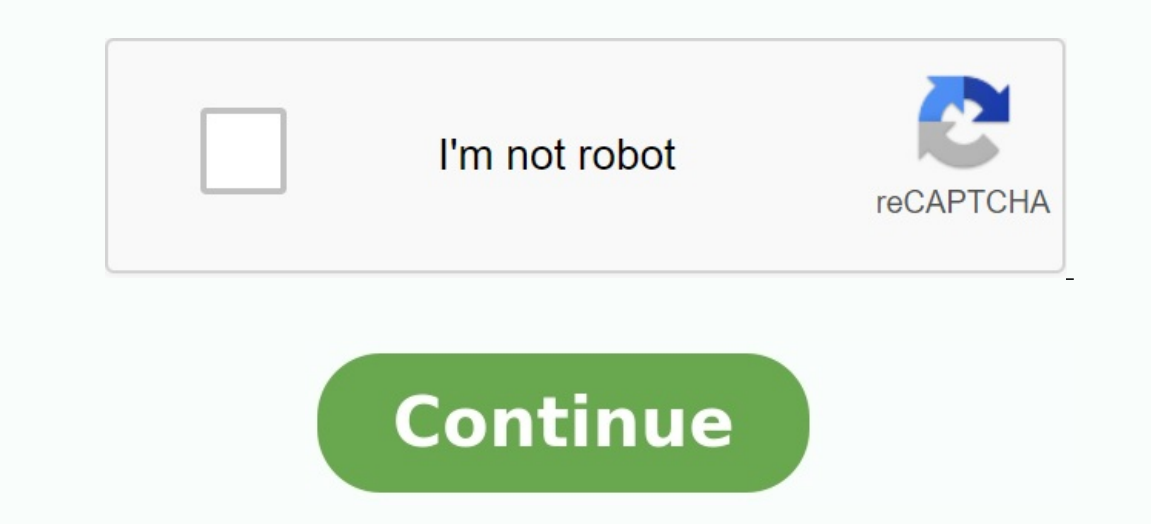

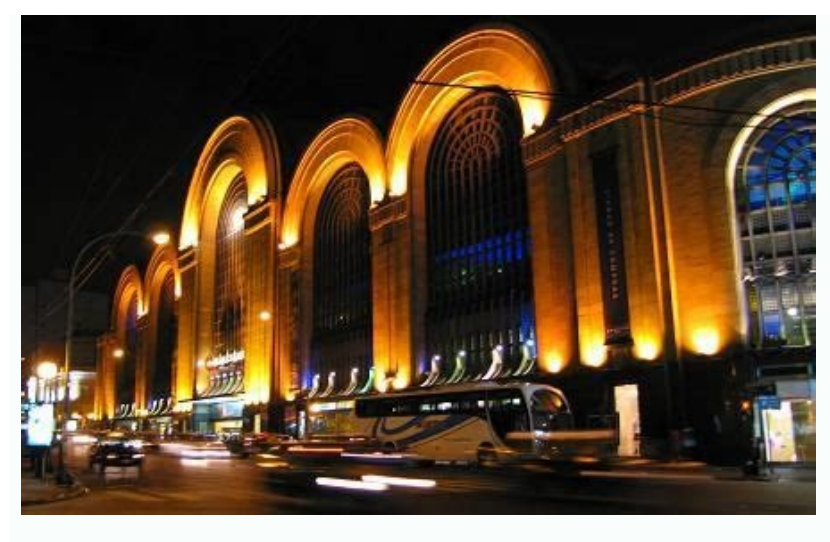

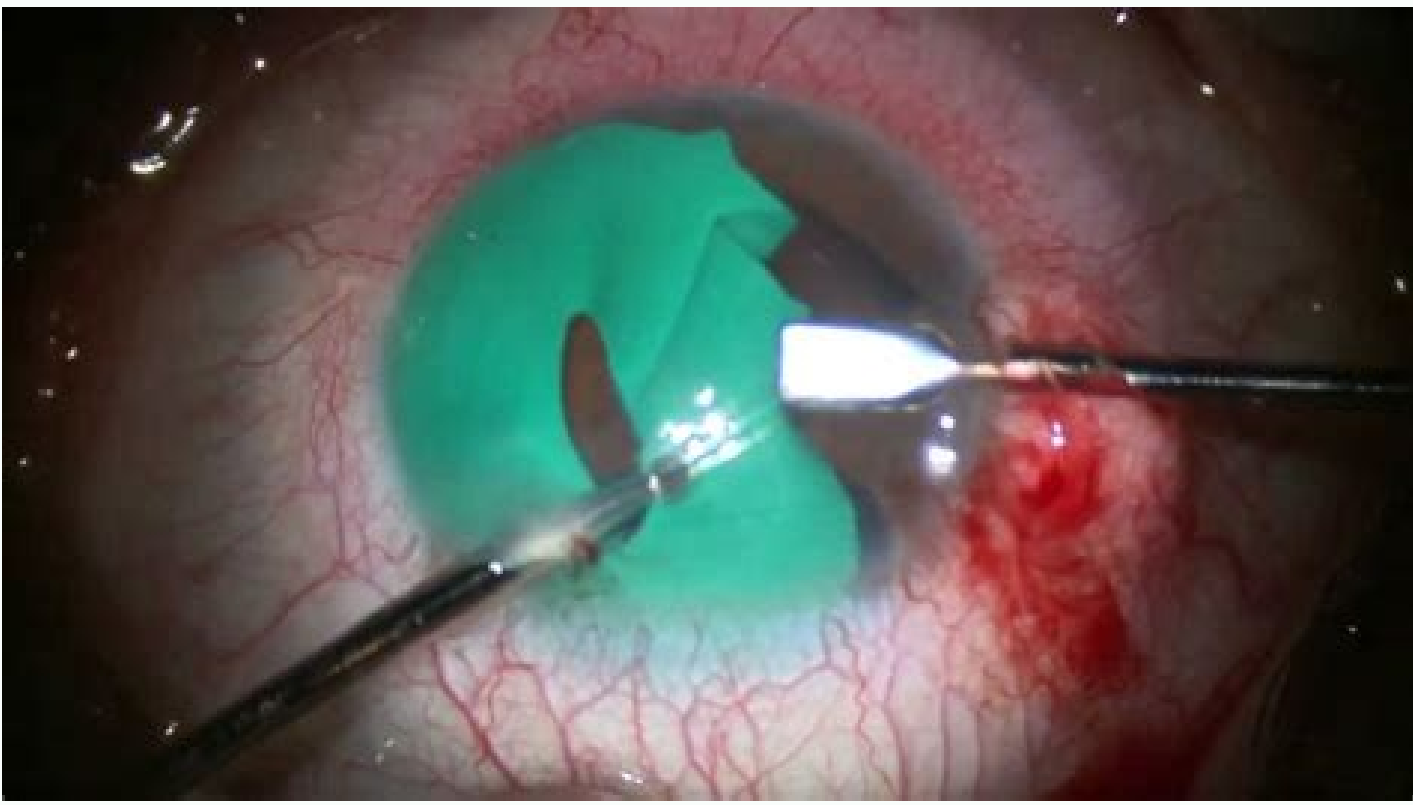

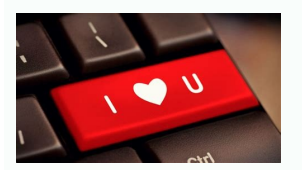

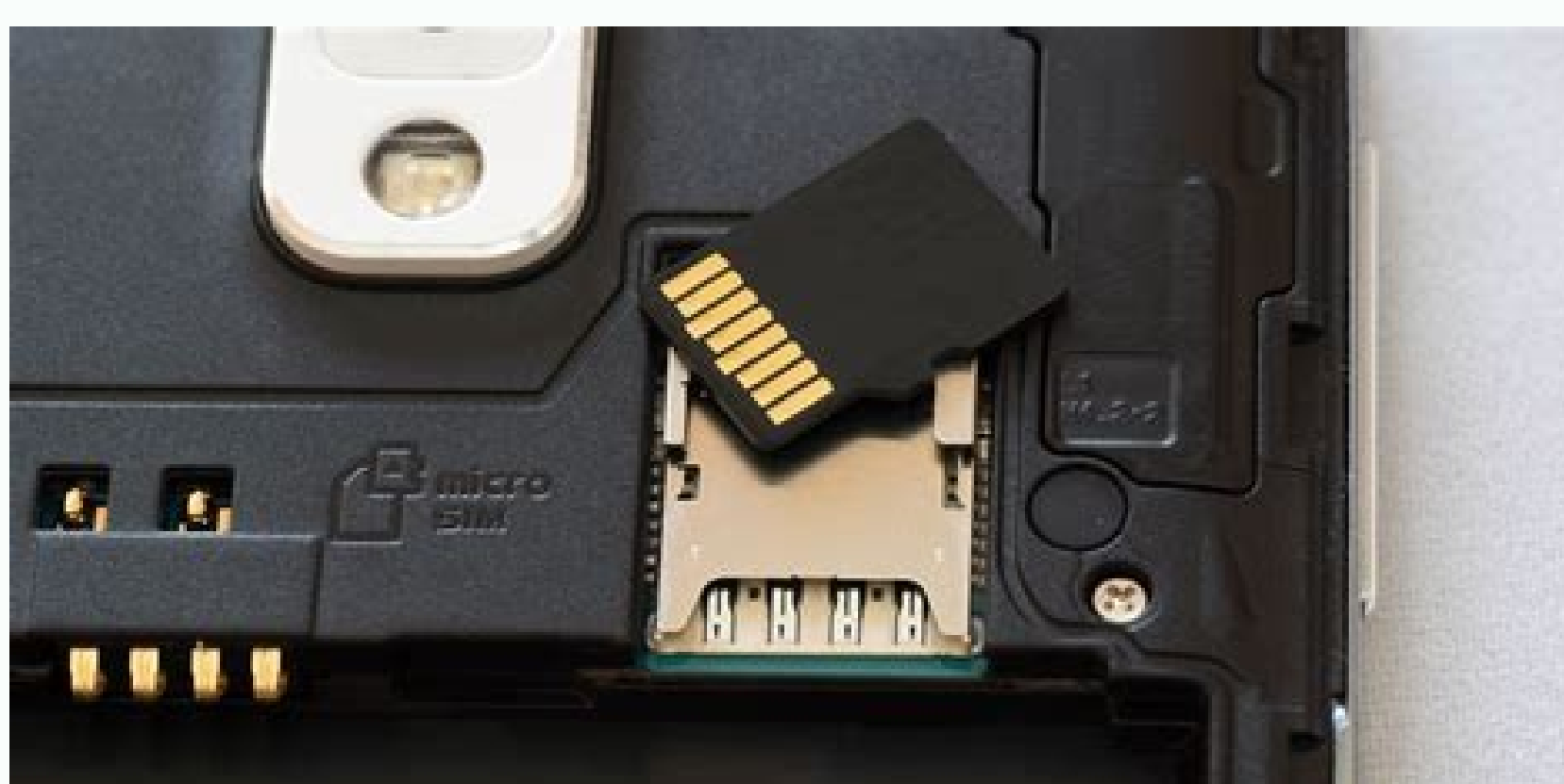

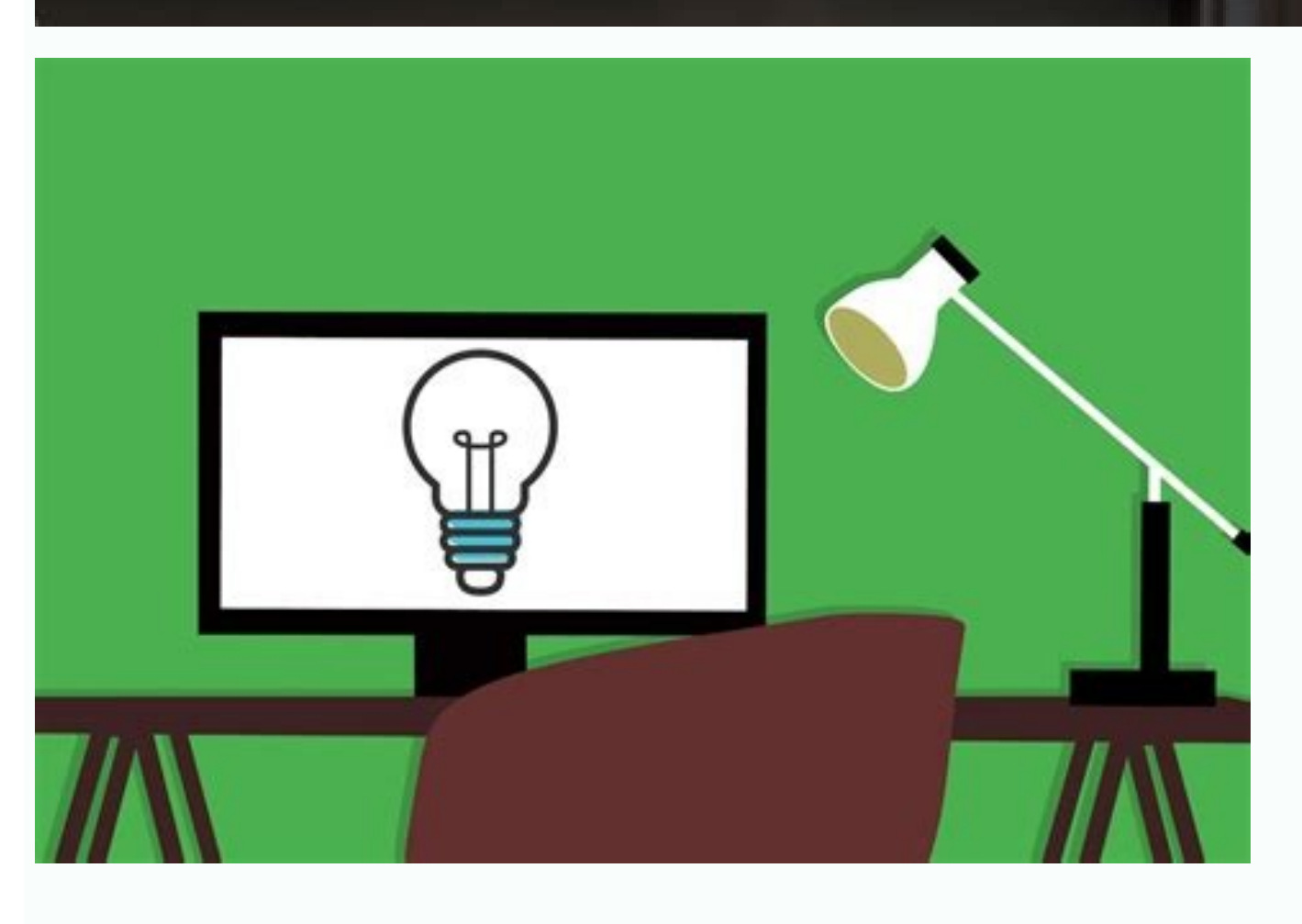

Why are contacts different colors on android. Why some contacts automatically deleted from android. Why contacts are repeated in android.

Samsung DEX mode does not start with phones configured by KNOX configuration setup. Samsung Dex may not start. Usually, only phones produced and controlled by the company are configured on Knox. When you try to use Dex, the phone just mirrors its screen on the monitor. They had to check if the phone was coordinated in this way, and if so, the Galaxy phone or the GPS signal lost, there are several reasons why the GPS phone signal or the tablet may work incorrectly, for example the communicating with a satellite. In other cases, it may be because your location is disabled or not the best location method. Iris detection not working on Samsung Phone Iris Scanning on your Galaxy phone uses biometric data that is unique to your eyes to keep your device safe so you can only unlock your phone. If you are having trouble registering your iris or not finding your phone or tablet won't turn on on your phone or your off, or tablet can't turn on if you don't charge it properly. On the other hand, it cannot be separated if it is completely frozen. If it does not respond to you to press the ON/OFF switch, we can help you work again. Galaxy Phone or Wi-Fi Tablet Problems When connecting to Wi-Fi issues are sometimes caused by simple network issues. In other cases, you may need to take additional steps on your phone or tablet to ensure your Wi-Fi connection is stable, such as B. To re-register a connection or aim for an IP address static. Do you know that's not cool? By default, the presence of this blocking letter as a contact image for your favorite contacts in your phone. You are your beloved! Your best, husband or wife, even children. People, they earn more than the first letter of their name. You have to do it right. But don't worry, we're here to help. It's something like what we do. Before we begin, it should be noted that this process may vary slightly between manufacturers. Since all major Samsung, LG, Huawei etc. all do their facts because it looks a bit different in regards to the number, depending on which model they use. Luckily, it's pretty easy to figure out what to do when you're first starting out because some of most writers' contacts are no different. Alright, ready? let usThis thing. The first thing you want to do is open the dialer (also known as the "phone" app). From there, find the contact you want to add/change a photo to. This section may vary depending on the handset. On most phones, touch the image causes contact to contact to contact. You need to touch the small icon on Samsung phones or the three-dot Overflow menu button on phones on the exchange. However, you can still touch the picture on the full contact list. It's really stupid. After going to the business card page, press the "Edit" button, the word "Edits" may be on it, or it may simply be a pencil icon. In any case, it should be in the upper right corner. Among the Huawei Honor 5x we tested, it was the only one to have it in a different location - below. However, it should be very clear which icon should be affected. This is the menu where you can take a new photo or select one from the gallery, then crop it to your preferences. After selection, it will appear on the contact card. Once you're done, just hit "Save" and the new image should be synced across all your Android devices. While Android devices. While Android devices are simple things like changing a contact's photo more complicated than it needs to be because it doesn't work the same way on all devices. Fortunately, it's not that difficult regardless of the manufacturer's user interface, especially if you've done it at least once. If you use your Android phone every day, the contact app has probably become an integral part of your daily communication. A long list of contacts ensures contact with the world. With one touch, you can call a family member to share sweet moments, you can forward and provide a text message regardless of the situation. Contacts stores a lot of important information about people you know, such as first and last name, phone number, or service address/email address. You can even add additional information to the custom field. However, sometimes you can't find some contacts from your Android contact list for no clear reason. It can be annoying, especially if The contact you are currently trying to reach has disappeared. So how can you fix the problem and not receive contacts? Don't worry, there are several ways to fix the problem, and in some cases, it's an easy and quick fix. First, let's dive into the contacts disappeared from Android. Why phone contacts on Android will suddenly disappeare. But it happened. Scrolling through contact app again and again but can't find it. There can be different reasons for this type of problem, ranging from incorrect configuration of the contacts app to an Android software update error after accidentally deleting contacts from your Android phone. You can start with the simplest situation. 1. Check the display settings in the Contacts app, the most common reason why you get contacts disappearing with Android problems is that you don't notice something wrong when setting up contacts. Your missing contacts may still be on Android, but it just disappeared. Here's how to find out if it's that easy to fix: We accept a Samsung Galaxy phone as an example to configure the display settings correctly. The procedure may vary slightly depending on the model of the brand. 1. Open the Contacts from all accounts if you have more than one account associated with contacts. 4. Click on the three vertical dots in the upper right corner (next to the profile icon). 5. Select "Configure" to enter contacts to configure the screen. 6. If "all contacts" are selected to show all contacts along with the accounts configured on this Android phone. Allow your phone to sync, go back to your contact list, and make sure that the missing contacts are now displayed. 2. Recovering from contacts with Google disappeared, if adding "all contacts to get the recovery. When you first set up your Android device, you probably created a Google account for automatic syncing with your contacts. If this you can restore lost contacts with Google, which allows you to restore the list of contacts with Google, which allows you to restore the list of contacts with Google, which allows you to restore the list of contacts with Google, which allows you to restore the list of contacts with Google, which allows you to restore the list of contacts with Google account associated with your Android. 2. Click the disk icon in the upper right corner of the screen. 3. Click on the changes in the update. 4. Select the "Change" menu and restore the previous copy from the date you remember, you did not have contacts. You can choose 5 different options: 10 minutes ago, 1 hour, yesterday, 1 week ago and another time for 30 days. 5. Tap to cancel. Wait until you wake up your Android phone from Google, all your missing contacts should come back quickly. Instead of visiting contacts. Just click "Capture"> "Select time period"> "Confirm". Be careful, if you have deleted contacts more than 30 days ago, this method will not help you. Then move on to other actions. 3. Restore disappeared from the backup when the Android contacts. The restore process won't take much time, but it will delete all your new contacts after the backup data. So you need to create a backup copy of your current contact list backup before doing the recovery. 1. Open the "Settings" app on your Android device. 2. Click on Google. 3. Go through the page and click restore. This will start restoring your Android phone from backup and get the desired contacts. Samsung offers its cloud services to help you create backup contacts. If you turn on the "backup data" function and check "Contacts (save phone)" before the contacts. If you turn on the "backup data" function and check "Contacts (save phone)" before the contacts (save phone)" before the contacts you don't have enough on your Android, this is the way to recover the contacts. 1. Go to Settings > From Accounting & Backup > Samsung Cloud. 2. Scroll down until you find recovery data, click on it. 3. Check contacts on this phone. 4. Click to refresh. 4. Recover contacts with Android data recovery if your missing Android contacts were not synced with Google orIt used to mean things were more complicated than a few simple touches. But you still have a high chance to recovery software. It helps to recovery software. It helps to recovery software. It helps to recovery software. success rate. With it, all you have to do is enable USB debugging mode and select the file types to scan, and you're good to go. Contacts, Videos, Photos, Text Messages, Call Logs, Documents, Android Data Recovery recovers them all. For macOS | For Windows to recover lost contacts from Android, 1. Connect your device to your computer and run Android data recovery program. 2. Select the "Android Data Recovery" tab in the program interface. 3. You want to enable USB debugging mode in settings by following the on-screen instructions. 4. Select contacts from the list of file types and complete other fields to speed up the scanning process. 5. Root your device for a deep scan. If you don't choose root, the tool will run a edge scan to see if your Android phone's contacts are gone, but it may not provide the desired result. 6. View and recover the missing contacts you need from the scan result. 6. View and recover the missing contacts was a location on your computer. Finally, you can restore contacts manually using Android Contacts app. 5. Import contacts from VCF file or SIM card VCF file is another well-known tool to solve lost contacts problem on Android device. You can check your Android device. You can check your Android device. You can check your Android device. You can check your CF file is stored on your computer, please transfer it to phone storage first. 1. Open the Settings app on your phone. 2. Press the three horizon lines in the top left corner. 3. Tap Settings. 4. Choose Import. 5. When the "Import contacts from" menu opens, select "VCF file" and press OK. If the missing contacts are stored on an external SIM card, insert it into your phone and then select "SIM card" to import your contacts. 6. Select an account to save the imported contacts. 7. Navigate to the location where the VCF file, including the ones that were missing before, will be added to your Android phone's contact list. Back up your contacts if the creation regularly disappearsis a very important procedure to protect your data from deletion or loss. If you haven't already, it's time to take action. You can use the Google backup feature integrated in your phone. Access Settings > Account & Backup > Backup & Power. Activate "Keep my data" under the heading of the Google account. It will also save other sensitive data such as messages and photos. Frequently Asked Questions About Disappearing Android Contacts. Where are my contacts stored on Android? Your phone offers you the option of storing your contacts in different places: on your SIM card, in your phone memory, and in your Google account. If you have multiple accounts set up on your Android phone, you can open the Contacts app, tap on the three horizons, then tap Settings and check Default account for new contacts. To see where new contacts are saved. If you have rooted your device, you can find the specific location where your contacts are stored by accessing /data/data/android.providers.contacts/databoes/contacts.db. You may need to use the SQLite navigation tool to access and display the database file. Why are some of my contacts automatically deleted? The SIM card inserted into the phone has a limited capacity from 8 kb to 256 kb. For future reference, we recommend that you set your Google account as the default location for new contacts are being deleted automatically, it may be because you deleted the messaging account to your device or check "all contacts". (See Method 1 in this post) Can I recover deleted phone numbers without a computer? If you've synced your contacts with your Google account (or Samsung account) through a web browser or the device itself. Summary We hope you have solved the "No contact with android" problem. The provision covers all potential solutions for restoring your contacts. However, if all else fails, your missing contacts may be gone forever, during all this time.